# **CMS** Singapore

Signatory Matrix Setup (Simple Workflow)

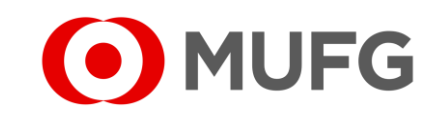

## Things to note

• Signatory Matrix Setup requires two (2) Administrators:

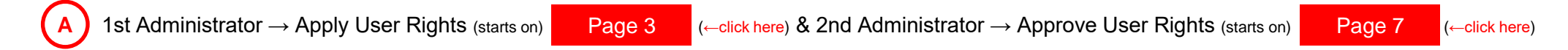

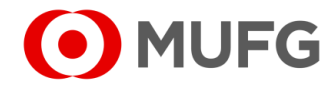

#### Corporate Admin — Signatory Matrix Setup

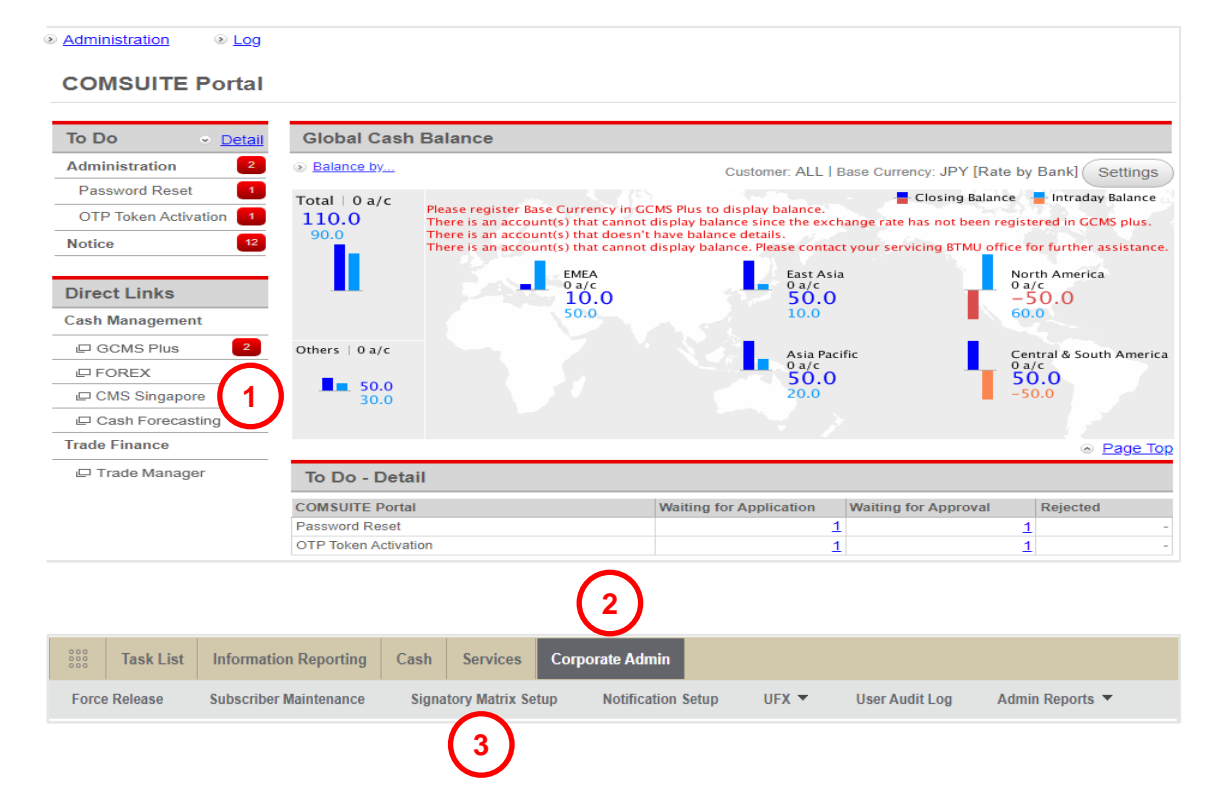

- Login to COMSUITE & click on CMS Singapore
   Click on Corporate Admin
- 3 Click on Signatory Matrix Setup

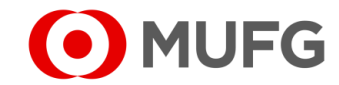

# Signatory Matrix Setup — Clone

| Signa   | atory Matrix Setup               |    |                |                        |           |         |              |     |               | 1                               | Click on | <u>Clone</u> | with A  | ctive status |
|---------|----------------------------------|----|----------------|------------------------|-----------|---------|--------------|-----|---------------|---------------------------------|----------|--------------|---------|--------------|
| Signato | ory Matrix Listing               |    |                |                        |           |         |              |     |               |                                 |          |              |         |              |
| No.     | Signatory Matrix Name            | \$ | Effective Date | \$<br>Last Active Date | \$        | Version | \$<br>Status | \$  | Action        | 2                               | Click on | Save as      | s Draft |              |
| 1       | SIGMATRIX                        |    | 21 Jul 2015    | -                      |           | 4       | Active       |     | Clone 1       |                                 |          |              |         |              |
| 2       | SIGMATRIX                        |    | 21 Jul 2015    | 21 Jul 2015            |           | 3       | Inactive     |     | Clone         | 1                               | Click on | OK           |         |              |
| 3       | SIGMATRIX                        |    | 21 Jul 2015    | 21 Jul 2015            |           | 2       | Inactive     |     | Clone         | ~                               |          |              |         |              |
| 4       | SIGMATRIX                        |    | 20 Jul 2015    | 20 Jul 2015            |           | 1       | Inactive     |     | Clone         |                                 |          |              |         |              |
| _       |                                  |    |                |                        |           |         |              |     |               | _                               |          |              |         |              |
| Signat  | tory Matrix Information          |    |                |                        |           |         |              |     | 0             | 9                               |          |              |         |              |
| Comp    | anv                              |    |                |                        |           |         |              |     |               |                                 |          |              |         |              |
| GLO     | BAL VENTURE HOLDING CORP LIMITED | )  |                |                        |           |         |              |     |               |                                 |          |              |         |              |
| Sign    | atory Matrix Name *              |    |                | Effective Date *       |           |         |              |     |               |                                 |          |              |         |              |
| SIG     | MATRIX                           |    |                | 31-07-2015 💾           | n i       |         |              |     |               |                                 |          |              |         |              |
|         | )                                |    |                |                        |           |         | < B          | ack | Savo ao Draft | $\bigcirc$                      |          |              |         |              |
|         |                                  |    |                |                        |           |         |              |     | Save as Dialt | $\mathbf{\mathbf{\mathcal{G}}}$ |          |              |         |              |
|         |                                  |    |                |                        |           |         |              |     |               |                                 |          |              |         |              |
|         |                                  |    |                |                        |           |         |              |     |               |                                 |          |              |         |              |
|         |                                  |    |                |                        | $\otimes$ |         |              |     |               |                                 |          |              |         |              |
|         |                                  |    |                |                        |           |         |              |     |               |                                 |          |              |         |              |
|         |                                  |    | _              |                        |           |         |              |     |               |                                 |          |              |         |              |
| Clie    | ck OK to clone this record.      |    |                |                        |           |         |              |     |               |                                 |          |              |         |              |
|         |                                  |    | <u> </u>       |                        |           |         |              |     |               |                                 |          |              |         |              |
|         |                                  |    | _              |                        |           |         |              |     |               |                                 |          |              |         |              |
|         |                                  |    | OK             | Cancel                 |           |         |              |     |               |                                 |          |              |         |              |
|         |                                  |    |                |                        |           |         |              |     |               |                                 |          |              |         |              |

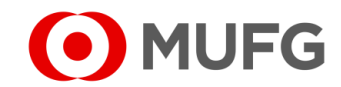

## Setup Screen

| Functions                            | Verifier             | Authoriser           |                      | Releaser             |
|--------------------------------------|----------------------|----------------------|----------------------|----------------------|
|                                      | Simple Workflow Mode | Authorisation Policy | Simple Workflow Mode | Simple Workflow Mode |
| Payment                              |                      |                      |                      |                      |
| Cheque Issuance (SG)                 | 0 •                  |                      | 1 •                  | 0 •                  |
| GIRO Payment (SG)                    | 0 -                  |                      | 1 •                  | 0 •                  |
| GIRO Salary1 (SG)                    | 0 -                  |                      |                      | 0 •                  |
| GIRO Salary2 (SG)                    | 0 •                  |                      | 1 •                  | 0 •                  |
| RM-Book Transfer to Own (SG)         | 0 •                  |                      |                      | 0 •                  |
| RM-Book Transfer to Third Party (SG) | 0 •                  |                      |                      | 0 -                  |
| RM-Demand Draft (SG)                 | 0 •                  |                      |                      | 0 •                  |
| RM-Domestic Transfer (SG)            | 0 •                  |                      |                      | 0 •                  |
| RM-FAST Payment (SG)                 |                      |                      |                      | 0 •                  |
| RM-Foreign Remittance (SG)           |                      |                      |                      | 1 •                  |
| Remittance (SG)                      |                      |                      |                      | 0 •                  |
| Services                             |                      |                      |                      |                      |
| eneficiary/Debtor File Upload (SG)   | 0 -                  |                      | 1 -                  | 0 •                  |
| Beneficiary/Debtor Maintenance       |                      |                      |                      | 0 •                  |
| Report Template Configuration        |                      |                      |                      |                      |
| Femplate Maintenance                 |                      |                      |                      |                      |
| Jpload Profile                       | 0 -                  |                      |                      |                      |
|                                      |                      |                      |                      | Upda                 |
|                                      |                      |                      |                      |                      |

- 1 Set the number of Approvers will require to authorize each Payment type
- 2 Set the number of Approvers will require to authorize each Service type
- 3 Click on Update

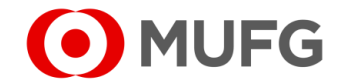

#### Submission

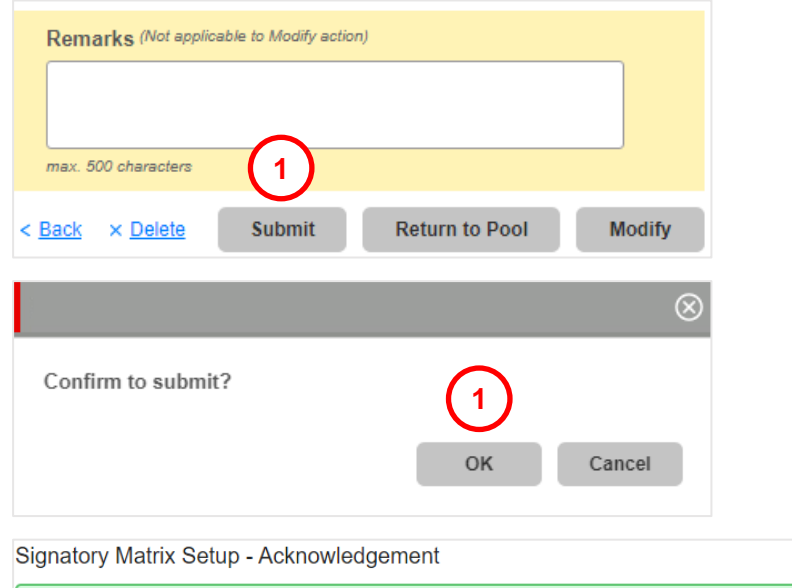

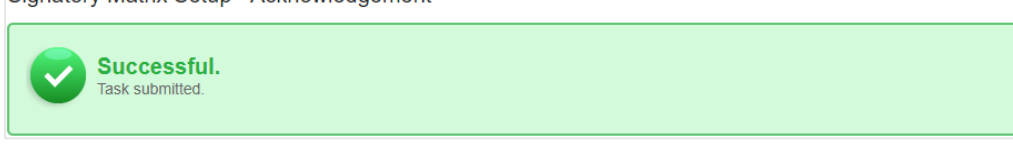

| 1 | Click on | Submit |  |
|---|----------|--------|--|
| 2 | Click on | OK     |  |

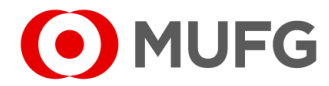

# Pending Authorisation

| I MUFG DUO            | Notice               |                              |                          |                            | Inbox                 |
|-----------------------|----------------------|------------------------------|--------------------------|----------------------------|-----------------------|
| Trade Finance         | 26.Apr.2020 12:00 🛄  | Expiration of electronic cer | tificate is approaching  |                            |                       |
| Trade Manager         | 20.Apr.2020 12:00    | System maintenance sche      | dule                     |                            |                       |
| Securities Management | 18.Apr.2020 12:00    | We launch new service        |                          |                            |                       |
|                       | 11.Apr.2020 12:00    | [Be careful!] Spam mail rep  | ported                   |                            |                       |
| U WEBINQ              | 09.Apr.2020 12:00    | Confirmation NO.0123456      |                          |                            |                       |
|                       | 05.Apr.2020 12:00 Ц  | Expiration of electronic cer | tificate is approaching  |                            |                       |
| Service Catalog       | 02.Apr.2020 12:00    | [Campaign] Chance to upg     | rade your customer stage | e; Introduction of our upo | lated policy for tran |
| Cash Management       | 28.Mar.2020 12:00    | We launch new service        |                          |                            |                       |
|                       | 17.Mar.2020 12:00    | Confirmation NO.0123456      |                          |                            |                       |
| Netting               | 16.Mar.2020 12:00    | Confirmation NO.7890234      |                          |                            |                       |
| CMS Singapore         | 06.Mar.2020 12:00 Ц  | [Be careful!] Spam mail repo | orted                    |                            |                       |
| CMS Hong Kong         | 12.Feb.2020 12:00 👢  | System maintenance sche      | dule                     |                            |                       |
| Trade Finance         |                      |                              |                          |                            | Page Top              |
| Payables Finance      | To Do - Detail       |                              |                          |                            |                       |
|                       | COMSUITE Portal      |                              | Waiting for Application  | Waiting for Approval       | Rejected              |
| Service Links         | Password Reset       |                              |                          | -                          | 1 -                   |
| Belgium               | OTP Token Activation |                              | :                        | 1                          | 2 -                   |

|    | Task List            | Information Reporting | Cash        | Services      | Corporate Admin |   |  |
|----|----------------------|-----------------------|-------------|---------------|-----------------|---|--|
| Но | ome                  |                       |             |               |                 |   |  |
| Y  | 'ou Have             | =                     | Bulletin Bo | ard           |                 | = |  |
| Ta | isks<br>🔨 Pending Au | uthorisation 2        | Bulletin B  | oard Messages |                 |   |  |
| s  | hortcuts             | =                     | File Repos  | itory         |                 | = |  |

- 1 Login to COMSUITE & click on CMS Singapore
- 2 Click on Pending Authorisation

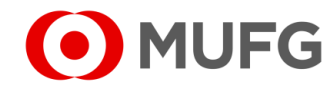

## Setup Approval

| Ta | sk List                      |                              |                                   |                 |          |               |          |                       |                                    |      |  |
|----|------------------------------|------------------------------|-----------------------------------|-----------------|----------|---------------|----------|-----------------------|------------------------------------|------|--|
| (  | Company                      |                              | Produc                            | ct/Function     |          |               | Status   |                       |                                    |      |  |
|    | All   Orderer Account No.    |                              |                                   | All   Pending   |          |               |          | Authorisation 🔹       |                                    |      |  |
| Ċ  |                              |                              |                                   | Date            |          |               |          |                       |                                    |      |  |
|    | All                          | C                            | From                              | T)              | •        |               | Search A | dvanced Sear          | <u>ch</u>                          |      |  |
|    | Product                      | Transaction<br>Reference No. | Batch Ref. No. +<br>File Ref. No. | Value 🗢<br>Date | Amount 🗢 | Beneficiary/D | ebtor    | Customer<br>Reference | Status                             | Orde |  |
|    | Signatory<br>Matrix<br>Setup | 2311280032503                | -                                 | 28 Nov<br>2023  | -        | -             |          | -                     | Pending<br>Authorisati<br>(Create) | 2    |  |

| A | pproval Confirmation                                                                                     |                                                       | $\otimes$ |
|---|----------------------------------------------------------------------------------------------------|-------------------------------------------------------|-----------|
|   | You are approving 1 non-financial transactional task(s) and Summary of Non-Financial Transactional Task( | 0 financial transactional task(s).<br><mark>S)</mark> |           |
|   | Product                                                                                                  | No. of Transaction                                    |           |
|   | Subscriber Maintenance                                                                                   | 1                                                     |           |
|   |                                                                                                    | Challenge Code: 929580                                |           |
|   |                                                                                                    | Response Code * 🛄 🔒 🤇                                 |           |
|   |                                                                                                    | 0                                                     | ĸ         |
| 1 | oken Instructions                                                                                        |                                                       |           |

| Confirm to approve? |   |    |        |
|---------------------|---|----|--------|
|                     | 5 | OK | Cancel |

Tick on <u>Signatory Matrix Setup</u>
 Click Approve
 Enter Response Code

 (click on (A) for instructions how to enter Response Code)

 Click OK

OK to confirm

5 Click

• MUFG

# Setup Approved

| Task List 🔸 Task Li | ist                          |                                 |                |        |                    |                       |         |             |              | 1 Task approved. ( | Clic |
|---------------------|------------------------------|---------------------------------|----------------|--------|--------------------|-----------------------|---------|-------------|--------------|--------------------|------|
| ask Summary         | ,                            |                                 |                |        |                    |                       |         |             |              |                    |      |
| Succ<br>Task ap     | essful.<br>proved.           |                                 |                |        |                    |                       |         |             |              |                    |      |
| Product             | Transaction<br>Reference No. | Batch Ref. No.<br>File Ref. No. | Value<br>Date  | Amount | Beneficiary/Debtor | Customer<br>Reference | Orderer | Task Status | Task Message |                    |      |
| Signatory           | 2111070030032                | -                               | 07 Nov<br>2021 | -      | -                  | -                     | -       | Successful. | (1)          |                    |      |
| Matrix Setup        |                              |                                 | 1              |        |                    |                       |         | 1           |              |                    |      |

OK

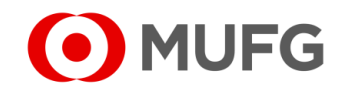